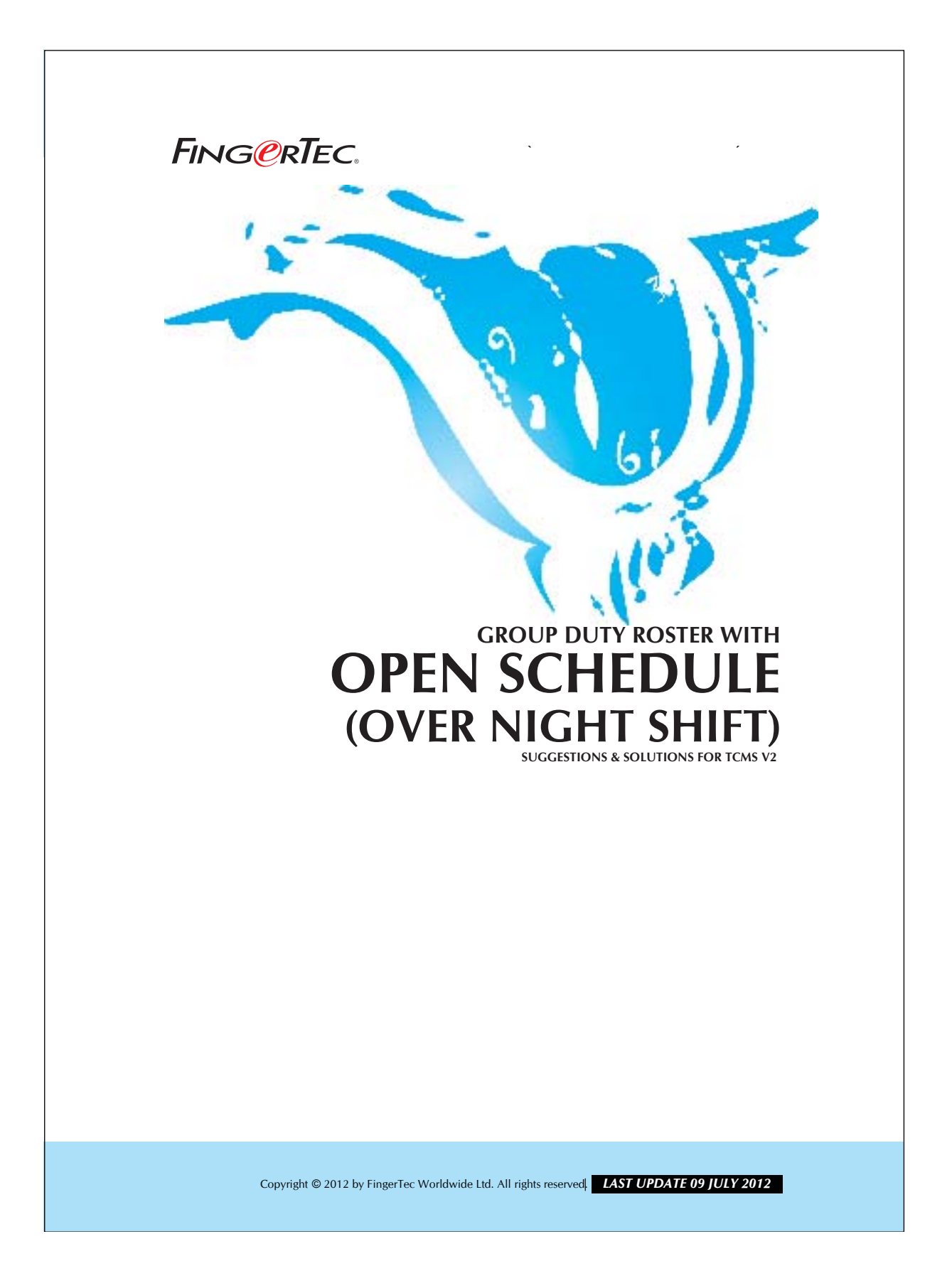

#### FING@RTEC. GROUP DUTY ROSTER WITH OPEN SCHEDULE (OVER NIGHT SHIFT)

#### Conditions that requiring this feature:

1. Have more than 1 working shift.

- 2. Staff could work for any other shift when they are required to do so.
- 3. There are over night shifts in the clocking time.

For example, a factory is operating 24 hours a day. There are 3 teams of workers in the factory, which the timetable for them to work is according to the working schedules tabled below:

| Shift    | In     | Break   | Resume | Out    |
|----------|--------|---------|--------|--------|
| Morning  | 8:00am | 12:30pm | 1:30pm | 5:00pm |
| Night    | 5:00pm | 11:30pm | 1:30am | 3:00am |
| Midnight | 3:00am | 5:00am  | 6:00am | 8:00am |

Table 1: Schedule for the 3 teams of workers.

The special condition in this factory is that, workers might be called back to work when required. Therefore, workers might clock in more than 1 shift in a day. In this case, you need to assign 3 working schedules according to the workers working time as shown in the table above.

# Step 1 • Setting the clocking schedule for the 3 shift using the Schedule a to z. Scroll down the Schedule to

| Clocking General Tolerance Round                                                           | ng Break | Overtime | Resume | Out   | OT  | Done |  |
|--------------------------------------------------------------------------------------------|----------|----------|--------|-------|-----|------|--|
| Actual clocking time<br>Leave it blank if not used<br>Round to nearest minutes<br>Rounding | 08:00    | 12:30    | 13:30  | 17:00 |     |      |  |
| Clocking Range:-<br>Clocking before this time<br>Leave it blank for default range          | 12:00    | 13:00    | 14:00  | 17:00 | ::: |      |  |
| Latest Clocking:-<br>Replace with most recent clocking within the<br>clocking range        |          |          |        |       |     |      |  |
|                                                                                            |          |          |        |       |     |      |  |
|                                                                                            |          |          |        |       |     |      |  |
| Help                                                                                       |          |          |        |       |     | Save |  |

## FING@RTEC. GROUP DUTY ROSTER WITH OPEN SCHEDULE (OVER NIGHT SHIFT)

3

| ecify the clocking schedules and its settir                    | ngs as indica | ted below. Fi | xed clocking sch | iedule is not ap | plicable to flexi | -work schedule. |
|----------------------------------------------------------------|---------------|---------------|------------------|------------------|-------------------|-----------------|
| Schedule 2 Description                                         | night shift   |               |                  |                  |                   |                 |
| ocking] General Tolerance Roundin                              | g Break       | Overtime      |                  |                  |                   |                 |
| Clocking Time:-                                                | In            | Break         | Resume           | Out              | OT                | Done            |
| Actual clocking time<br>Leave it blank if not used             | 17:00         | 23:30         | 00:30            | 03:00            |                   |                 |
| Round to nearest minutes                                       |               |               |                  |                  |                   |                 |
| Rounding                                                       |               |               | •                |                  |                   |                 |
| Clocking Range:-                                               |               |               |                  |                  |                   |                 |
| Clocking before this time<br>Leave it blank for default range  | 20:00         | 00:00         | 01:00            | 03:00            |                   |                 |
| atest Clocking:-                                               | -             | 1000          | 10001            |                  | 10000             |                 |
| Replace with most recent clocking within the<br>clocking range |               |               |                  |                  |                   |                 |
|                                                                |               |               |                  |                  |                   |                 |
|                                                                |               |               |                  |                  |                   |                 |
|                                                                |               |               |                  |                  |                   |                 |
|                                                                |               |               |                  |                  |                   |                 |
|                                                                |               |               |                  |                  |                   |                 |

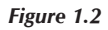

For midnight shift,

|                                                         | 3 00                    | scription | mianight sr | ηπ       |        |       |    |      |  |
|---------------------------------------------------------|-------------------------|-----------|-------------|----------|--------|-------|----|------|--|
| locking Genera                                          | I Tolerance             | Roundin   | g Break     | Overtime |        |       |    |      |  |
| Clocking Time:-                                         |                         |           | In          | Break    | Resume | Out   | OT | Done |  |
| Actual clocking time<br>Leave it blank if not           | used                    |           | 03:00       | 05:00    | 06:00  | 08:00 |    | 1    |  |
| Rou                                                     | nd to nearest           | minutes   |             |          |        |       |    |      |  |
|                                                         | R                       | ounding   |             | -        | -      | •     | -  | •    |  |
| Clocking Range                                          | -                       |           |             |          |        |       |    |      |  |
| Clocking before this<br>Leave it blank for d            | time<br>efault range    |           | 04:00       | 05:30    | 07:00  | 08:00 | 20 |      |  |
| atest Clocking<br>Replace with most r<br>clocking range | :-<br>ecent clocking wi | ithin the | (m)         |          |        |       |    |      |  |
|                                                         |                         |           |             |          |        |       |    |      |  |
|                                                         |                         |           |             |          |        |       |    |      |  |
|                                                         |                         |           |             |          |        |       |    |      |  |
|                                                         |                         |           |             |          |        |       |    |      |  |
| felp                                                    |                         |           |             |          |        |       |    | Save |  |
| ire 1.3                                                 |                         |           |             |          |        |       |    |      |  |

#### **GROUP DUTY ROSTER WITH** FING@RTEC. **OPEN SCHEDULE (OVER NIGHT SHIFT)**

After configuring the working schedules, you need to configure a Group Duty Rooster with open schedule as shown below,

| Sequence         Description         1         2         3           1         RESTDAY                                                                                                    | Seguen                    | Day                                                 | Tune                                              | 1                     | 2              | 3         |      |
|----------------------------------------------------------------------------------------------------|---------------------------|-----------------------------------------------------|---------------------------------------------------|-----------------------|----------------|-----------|------|
| 1     INSTRAT       2     WORKDAY       3     WORKDAY       4     WORKDAY       5     WORKDAY       6     WORKDAY       7     WORKDAY       8     WORKDAY       9     State       9     WORKDAY       10     Image: Comparison of the state       11     Comparison of the state       12     Image: Comparison of the state                                                                                                    | 1                         | DESTDAY                                             | турс                                              |                       | 2              | 3         |      |
| 2     WORKDAY       3     WORKDAY       4     WORKDAY       5     WORKDAY       6     WORKDAY       7     WORKDAY       7     WORKDAY       9     01/01/2012       Image: Constraint of the state of the state | 2                         | WORKDAY                                             |                                                   |                       |                |           |      |
| WORKDAY     S     WORKDAY     S     WORKDAY     G     WORKDAY     G     WORKDAY     T     WORKDAY     T     WORKDAY     T     WORKDAY     T     WORKDAY     T     WORKDAY     T     WORKDAY     T     U1/01/2012     III     31/12/2012     III     11/12,13     I123     I123                                                                                                    | 3                         | WORKDAY                                             |                                                   |                       | -              |           | +    |
| 5     WORKDAY       6     WORKDAY       7     WORKDAY       7     WORKDAY       Fffective date range       01/01/2012     III       31/12/2012     III       Possible option of schedule codes for open schedule attendance that has no pre-determined schedule code:- i.e. 11,12,13       123                                                                                                    | 4                         | WORKDAY                                             |                                                   |                       |                |           | +    |
| 6     WORKDAY       7     WORKDAY       Effective date range     01/01/2012       Possible option of schedule codes for open schedule attendance that has no pre-determined schedule code:- i.e. 11,12,13       123                                                                                                    | 5                         | WORKDAY                                             |                                                   |                       |                |           | +    |
| 7     WORKDAY       Effective date range     01/01/2012       Possible option of schedule codes for open schedule attendance that has no pre-determined schedule code:- i.e. 11,12,13                                                                                                    | 6                         | WORKDAY                                             |                                                   |                       |                |           | +    |
| Effective date range 01/01/2012 31/12/2012 Possible option of schedule codes for open schedule attendance that has no pre-determined schedule code:- i.e. 11,12,13                                                                                                    | 7                         | WORKDAY                                             |                                                   | -                     |                |           | -    |
|                                                                                                    | Possible op<br>pre-determ | nte range<br>bition of schedule<br>ined schedule co | 01/01/20<br>codes for op<br>de:- i.e. 11,1<br>123 | 12<br>en sche<br>2,13 | dule attendanc | e that ha | s no |

First, click the "Auto Schedule" button and a new dialog box will appear. Clear all working schedules shown in the column "Schedule", and assign working day and rest day according to the factory policy.

Notice the sentence "Possible option of schedule code for open schedule attendance that has no predetermined schedule code". Key in the schedule code "abc" in the box below the sentence. "Schedule code a" means clocking schedule a, "schedule code b" means clocking schedule b and "schedule code c" represents schedule code c.

You may notice that there is no weekdays displayed but just the sequences. Therefore, you need to consider the relationship between sequences and weekdays as below,

Copyright © 2012 by FingerTec Worldwide Ltd. All rights reserved **LAST UPDATE 09 JULY 2012** 

## FING@RTEC. GROUP DUTY ROSTER WITH OPEN SCHEDULE (OVER NIGHT SHIFT)

| Sequence | Day       |
|----------|-----------|
| 1        | Sunday    |
| 2        | Monday    |
| 3        | Tuesday   |
| 4        | Wednesday |
| 5        | Thursday  |
| 6        | Friday    |
| 7        | Saturday  |

 Table 2: Relations between sequence and weekday.

It is recommended that user chooses the *effective date range* for the duty roster to take effect. Duty roster will be only taking effect when there is an effective period. Please always choose a date which in Sunday.

After all the settings have been completed, you should obtain the *Group Duty Roster* dialog result as shown below:

| 2012 | \$ | 29/0 | 1/20 | 12    |      |     | C   | Broup |   | 1  |    | De | scrip | tion |       |       |    |    |    |    |    |          |    |    |    |       |       | Shif | ts/Da | ay | 3 🚖 | Overtime Only After |
|------|----|------|------|-------|------|-----|-----|-------|---|----|----|----|-------|------|-------|-------|----|----|----|----|----|----------|----|----|----|-------|-------|------|-------|----|-----|---------------------|
|      |    |      | ्रा  | st SI | nift |     |     |       |   | 1  |    |    |       | 3    | 2nd S | Shift |    |    |    |    | 1  |          |    |    |    | 3rd : | Shift |      |       |    | 1   | 1                   |
|      | 1  | 2    | 3    | 4     | 5    | 6   | 7   | 8     | 9 | 10 | 11 | 12 | 13    | 14   | 15    | 16    | 17 | 18 | 19 | 20 | 21 | 22       | 23 | 24 | 25 | 26    | 27    | 28   | 29    | 30 | 31  | Daily Totals        |
| Jan  | -  |      |      | -     | -    |     | -   | -     |   | -  | -  | -  | -     | -    |       | -     |    | -  | -  | -  | -  | 12       |    | -  | -  | -     | -     | -    |       |    |     | Tth Day OT          |
| Feb  | -  | -    | -    | -     | -    | -   | -   | -     | - | -  | -  | -  | -     | -    |       | -     | -  | -  | -  | -  | -  | -        | -  |    | -  | -     | -     | -    |       |    |     |                     |
| Mar  | -  | -    | -    | -     | -    | -   |     | -     | - | -  | -  | -  | -     | -    | -     | -     | -  | -  | -  | -  | -  | -        | -  | 1  | -  | -     | -     | -    | -     |    | -   |                     |
| Apr  | -  | -    | -    | -     | -    |     |     | -     | - | -  | -  | -  | -     | -    | -     |       | -  | -  | -  | -  | -  |          |    |    | -  | -     | -     | -    | -     | -  |     | Holiday List        |
| May  | -  | -    | -    | -     | -    | -   |     | -     | - | -  | -  | -  |       |      | -     | -     | -  |    | -  | 1  | -  |          |    | -  | -  | -     | -     | -    | -     | 8. | -   | Auto Schodulo       |
| Jun  | -  | -    | -    | -     | -    | 24  |     | -     | - |    | -  | -  | -     | 2.   | -     | -     | -  | -  | -  | -  | -  |          | -  |    | -  | -     | -     | -    | -     | 13 |     | Auto Schedule       |
| Jul  |    | -    |      | -     | -    | -   |     | -     | - | -  | -  | -  | -     | -    |       | -     |    | -  | -  | -  | -  | -        |    | -  |    |       | -     | -    | -     |    |     | Different Restday   |
| Aug  | -  | -    | -    | -     | -    | -   | -   | -     | - | -  | -  | -  | -     | -    | -     | -     | -  | -  | -  | -  | -  | -        | -  | -  | -  | -     | -     | -    | -     |    | -   |                     |
| Sep  | -  | -    |      | -     | -    | -   | -   | -     | - | -  | -  |    | -     | -    | -     |       | -  | -  | -  | -  | -  | 1        | 14 | -  | -  | -     | -     | -    | -     | 22 |     | Import Roster       |
| Oct  | 1- | -    | -    | -     | -    | 0-  |     |       | - | -  | -  | -  | -     | 2.5  |       | -     |    | -  | -  | -  | -  | -        |    |    | -  | 1     | -     | -    | -     | 25 | 1.0 |                     |
| Nov  | -  | -    | -    | 1     | -    | : - | 194 | -     | - | -  | -  | -  | -     |      | -     | -     |    | -  | -  | -  | -  | <u>_</u> | -  | ÷- | -  | -     | -     | -    | -     | -  |     | Erase Roster        |
| Dec  | -  | -    | -    | -     | -    | -   | -   | -     | - | -  | -  | -  | -     | -    | 27    | -     | -  | -  | -  | -  | -  | -        | -  | -  | -  | -     | -     | -    | -     | -  |     |                     |

Figure 1.4

Copyright © 2012 by FingerTec Worldwide Ltd. All rights reserved, LAST UPDATE 09 JULY 2012

#### GROUP DUTY ROSTER WITH OPEN SCHEDULE (OVER NIGHT SHIFT) FING@RTEC.

Workers could attend to any working shifts when they are called to attend. Under this open schedule, attendance of workers will be captured once they clock in to any working shift. After configuration, remember to click the "Apply" button to save the settings.

| 😹 System Configuration 📃 🗖                                            | 23 [ |
|-----------------------------------------------------------------------|------|
| The following configuration components are available:                 |      |
| Date / Hour format                                                    |      |
| Day type                                                              |      |
| Leave type                                                            |      |
| Staff extended leave                                                  |      |
| Reschedule staff roster                                               |      |
| Clocking schedule                                                     |      |
| Group duty roster                                                     |      |
| Company & contact person                                              |      |
| Change password                                                       |      |
| Preferred language                                                    |      |
| Re-build database indexes                                             |      |
| Backup/Restore database files                                         |      |
| Department definition                                                 |      |
| Section definition                                                    |      |
| Remark definition                                                     |      |
| What's new in this release ?                                          | -    |
| Configure                                                             |      |
| Use this setting to setup the duty roster for individual wo<br>group. | rk   |
| <u>A</u> pply <u>C</u> an                                             | icel |

Figure 1.5

Copyright © 2012 by FingerTec Worldwide Ltd. All rights reserved, LAST UPDATE 09 JULY 2012